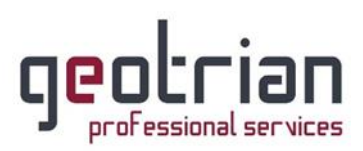

# <u>Οδηγίες για την δήλωση του self test κατά COVID-19</u>

# για Εργαζόμενους

 Εισέρχεστε στην σελίδα gov.gr και κάνετε κλικ στο «Δηλώσεις self-test και βεβαιώσεις COVID-19».

| Αναζητήστε το ραντεβού σας για τον εμβολιασμό COVID-19_<br><u>Βεβαιώσεις τεστ COVID-19</u><br>COVID-19: τι πρέπει να γνωρίζετε | <u>Κλείσιμο</u>                                                                                |  |
|----------------------------------------------------------------------------------------------------|------------------------------------------------------------------------------------------------|--|
| govgr                                                                                                    |                                                                                                |  |
| Βρείτε τη δημόσια υπηρεσία που<br>θέλετε <b>εύκολα</b> και <b>γρήγορα</b>                                                      | Επίκαιρες αναζητήσεις<br>> Άυλη συνταγογράφηση<br>> Δηλώσεις self-test και βεβαιώσεις COVID-19 |  |
| Αναζητήστε εδώ                                                                                                    | > <u>Εμβολιασμός κατά του κορωνοϊού COVID-19</u><br>> <u>Υπεύθυνη δήλωση και εξουσιοδότηση</u> |  |

2. Έπειτα κάνετε κλικ στο «Δήλωση αυτοδιαγνωστικών τεστ COVID-19».

| Στη λίστα παρακάτω μπορείτε να δείτε τις υπηρεσίες που αφορούν την επιλεγμένη<br>κατηγορία. |
|---------------------------------------------------------------------------------------------|
| <u>Βεβαίωση αρνητικού διαγνωστικού ελέγχου κορωνοϊού COVID-19</u>                           |
| <u>Βεβαίωση εμβολιασμού κατά του κορωνοϊού COVID-19</u>                                     |
| <u>Βεβαίωση θετικού διαγνωστικού ελέγχου κορωνοϊού COVID-19</u>                             |
| Δήλωση αυτοδιαγνωστικών τεστ COVID-19                                                       |
| <u>Δωρεάν έλεγχος για τον Covid-19</u>                                                      |
|                                                                                             |

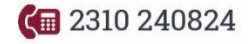

对 info@geotrian.gr

www.geotrian.gr

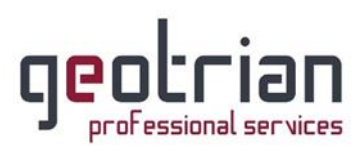

 Στη συνέχεια θα κάνετε είσοδο με τους προσωπικούς σας κωδικούς του TAXISnet κάνοντας κλικ στο «Είσοδος στην υπηρεσία».

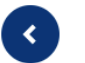

### Δήλωση αυτοδιαγνωστικών τεστ COVID-19

Εάν έχετε προμηθευτεί αυτοδιαγνωστικό τέστ και είστε:

- εκπαιδευτικός (δημοσίου ή ιδιωτικού σχολείου)
- εργαζόμενος του ιδιωτικού τομέα ιδίως σε κλάδο
   λιανεμπορίου, τουρισμού, μεταποίησης, επισιτισμού, ή των
   μεταφορών
- εργαζόμενος στο δημόσιο τομέα
- γονέας/κηδεμόνας μαθητή ή ενήλικος μαθητής
- ναυτικός μέλος πληρώματος πλοίου που εκτελεί θαλάσσιες μεταφορές επιβατών και εμπορευμάτων

Μπορείτε να δηλώσετε θετικό ή αρνητικό αποτέλεσμα self-test και να εκδώσετε τη δήλωση αποτελέσματος ή την σχολική κάρτα.

Θα χρειαστείτε τους προσωπικούς σας κωδικούς πρόσβασης στο TAXISnet.

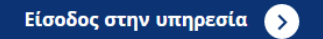

Για δήλωση Εργαζόμενου κάνετε κλικ στο «Δήλωση αποτελέσματος self-test για εργαζομένους».

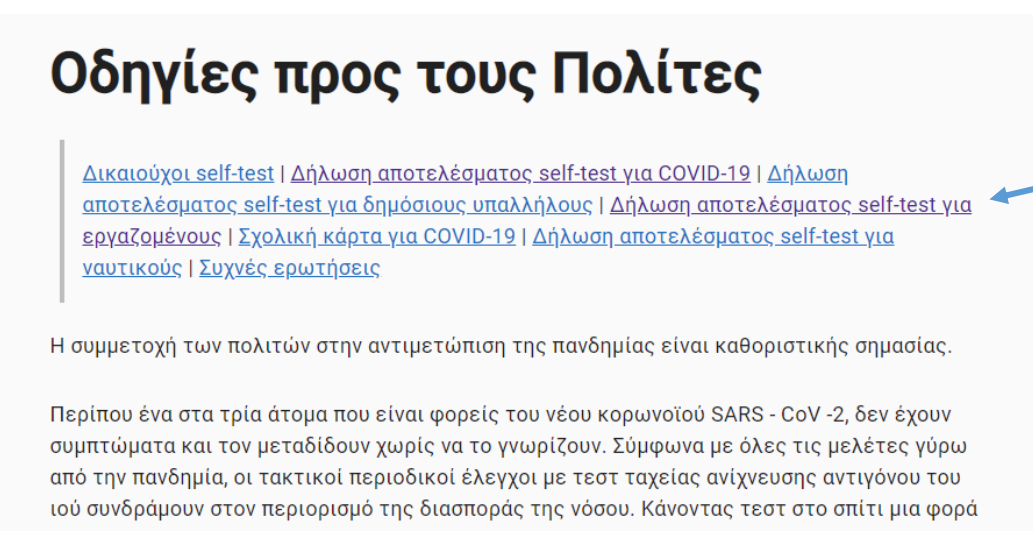

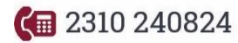

对 info@geotrian.gr

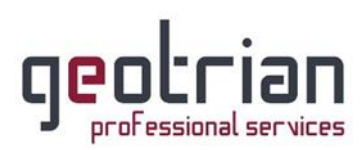

5. Κάνουμε κλικ στο «Δήλωση αποτελέσματος self-test για εργαζομένους».

### Δήλωση αποτελέσματος self-test για εργαζομένους

Εάν είστε εργαζόμενος του ιδιωτικού τομέα ιδίως σε κλάδο λιανεμπορίου, τουρισμού, μεταποίησης, επισιτισμού, ή των μεταφορών μπορείτε εδώ να δηλώσετε θετικό ή αρνητικό αποτέλεσμα self-test και να εκδώσετε τη δήλωση αποτελέσματος:

• <u>Δήλωση αποτελέσματος self-test για εργαζομένους</u>

# Σχολική κάρτα για COVID-19

6. Στη συνέχεια θα κάνετε κλικ στο «Είσοδος με TaxisNet».

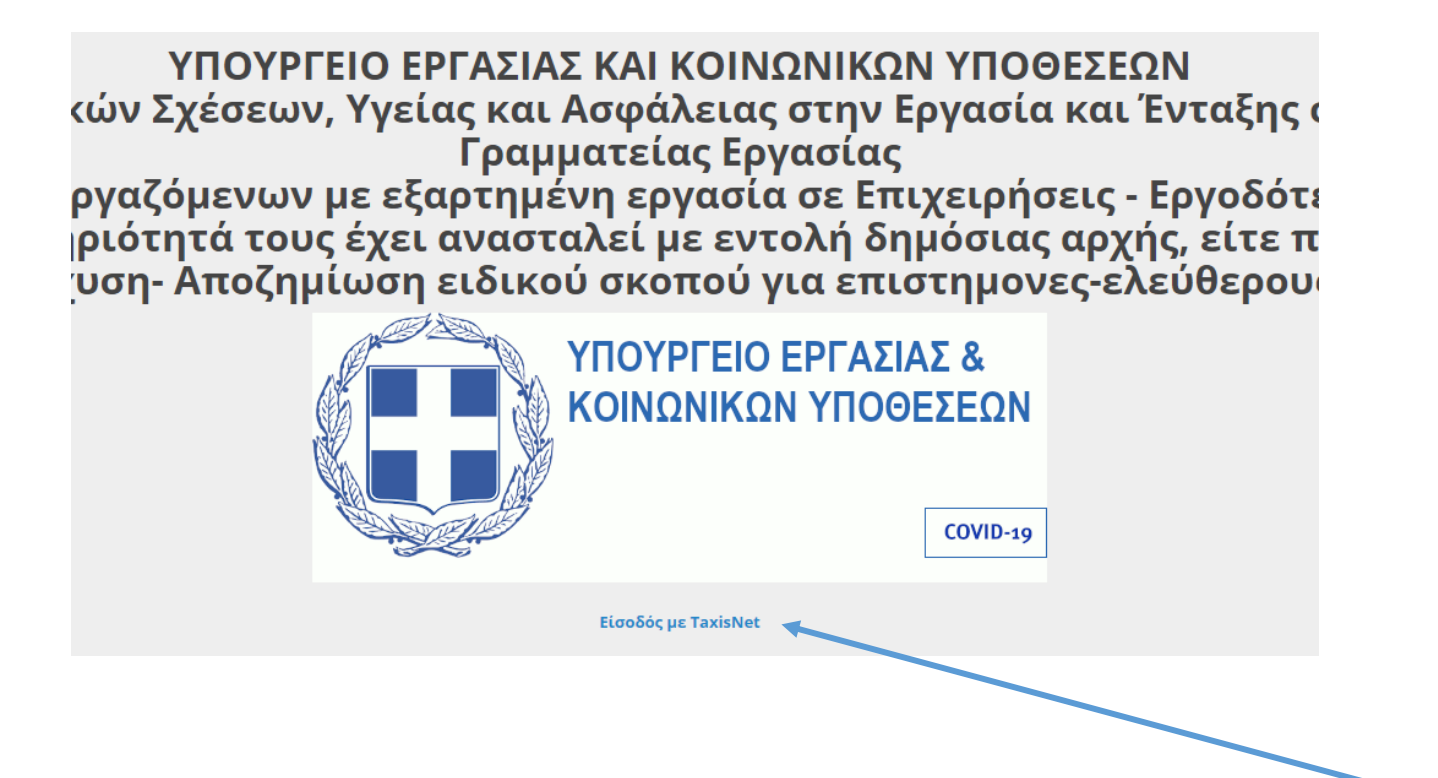

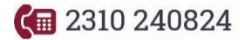

🔀 info@geotrian.gr

🖵 www.geotrian.gr

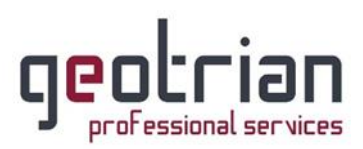

7. Συμπληρώνετε τους προσωπικούς σας κωδικούς TAXISnet και πατάτε «Είσοδος».

| ΑΑΔΕ<br>Ανεξάρτητη Αρχή<br>Δημοσίων Εσόδων | ЕЛЛНИКН АНМОКРАТІА 🌐 |
|--------------------------------------------|----------------------|
|                                            | B.                   |
| Username:                                  | 22102Y21HMA          |
| Είσοδος Reset                              |                      |

8. Κλικ στο «Εξουσιοδότηση».

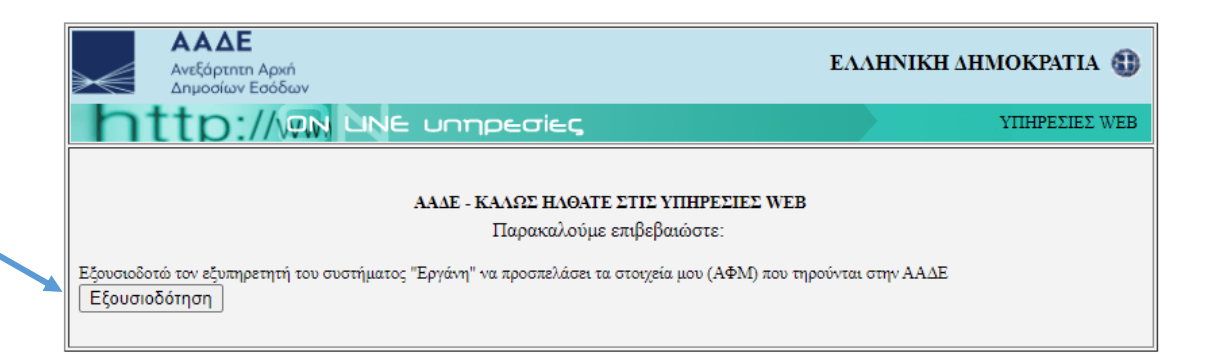

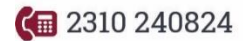

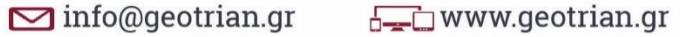

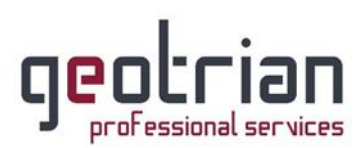

#### 9. Από την καρτέλα αριστερά θα επιλέξετε το «ΥΠΕΥΘΥΝΕΣ ΔΗΛΩΣΕΙΣ COVID-19 TEST»

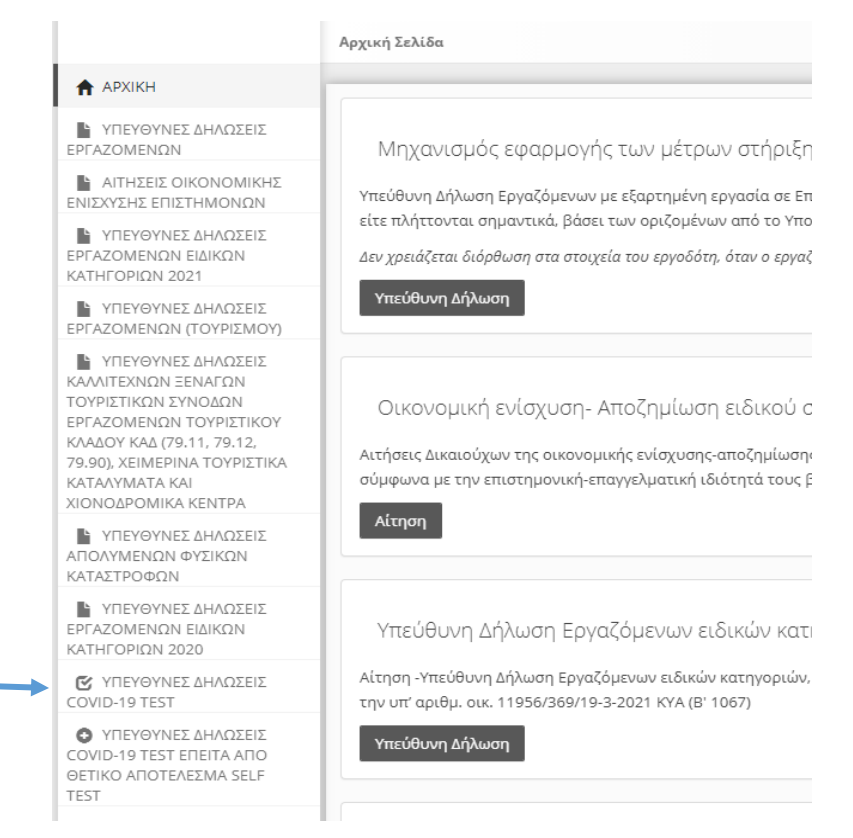

 Ακολούθως συμπληρώνετε τα στοιχεία σας, το τύπο του τεστ, την ημερομηνία διεξαγωγής του και το αποτέλεσμα αυτού.

| Υπεύθυνη Δήλωση Εργαζομένου Αποτελέσματος Covid-19 Test                                                                                                    |                      |  |  |
|----------------------------------------------------------------------------------------------------|----------------------|--|--|
| ΠΡΟΣΩΠΙΚΑ ΣΤΟΙΧΕΙΑ ΕΡΓΑΖΟΜΕΝΟΥ                                                                                                    |                      |  |  |
| ΑΦΜ:                                                                                                    | АМКА:                |  |  |
|                                                                                                    |                      |  |  |
| ΕΠΩΝΥΜΟ:                                                                                                    | ONOMA:               |  |  |
|                                                                                                    |                      |  |  |
| ΤΗΛ. ΕΠΙΚΟΙΝΩΝΙΑΣ:                                                                                                    | E-MAIL ELIKOINΩNIA2: |  |  |
|                                                                                                    |                      |  |  |
|                                                                                                    |                      |  |  |
|                                                                                                    |                      |  |  |
| ·                                                                                                    |                      |  |  |
| ΗΜΕΡΟΜΗΝΙΑ ΔΙΕΝΕΡΓΕΙΑΣ ΤΕΣΤ:                                                                                                    | ΑΠΟΤΕΛΕΣΜΑ ΤΕΣΤ:     |  |  |
|                                                                                                    | ~                    |  |  |
|                                                                                                    |                      |  |  |
| Σε περίπτωση Θετικού Self Test αναμένεται η υποβολή "Υπεύθυνης Δήλωσης Εργαζομένων Καταγραφής Αποτελέσματος Covid-19 Test έπειτα από θετικό αποτέλεσμα Self Test" |                      |  |  |
|                                                                                                    |                      |  |  |

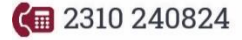

🔀 info@geotrian.gr

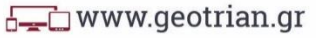

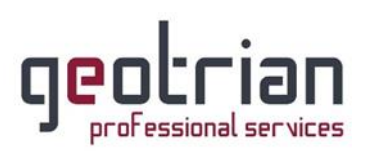

11. Τέλος, επιλέγετε την κοινοποίηση της δήλωσης στον εργοδότη σας κάνοντας κλικ στο «ΔΙΑΘΕΣΗ ΠΕΡΙΕΧΟΜΕΝΟΥ ΔΗΛΩΣΗΣ» και επιλέγοντας την απάντηση σας. (1) Ακόμη, έχετε την επιλογή προσθήκης επιχείρησης που δεν είναι αυτομάτως συμπληρωμένη. (2)

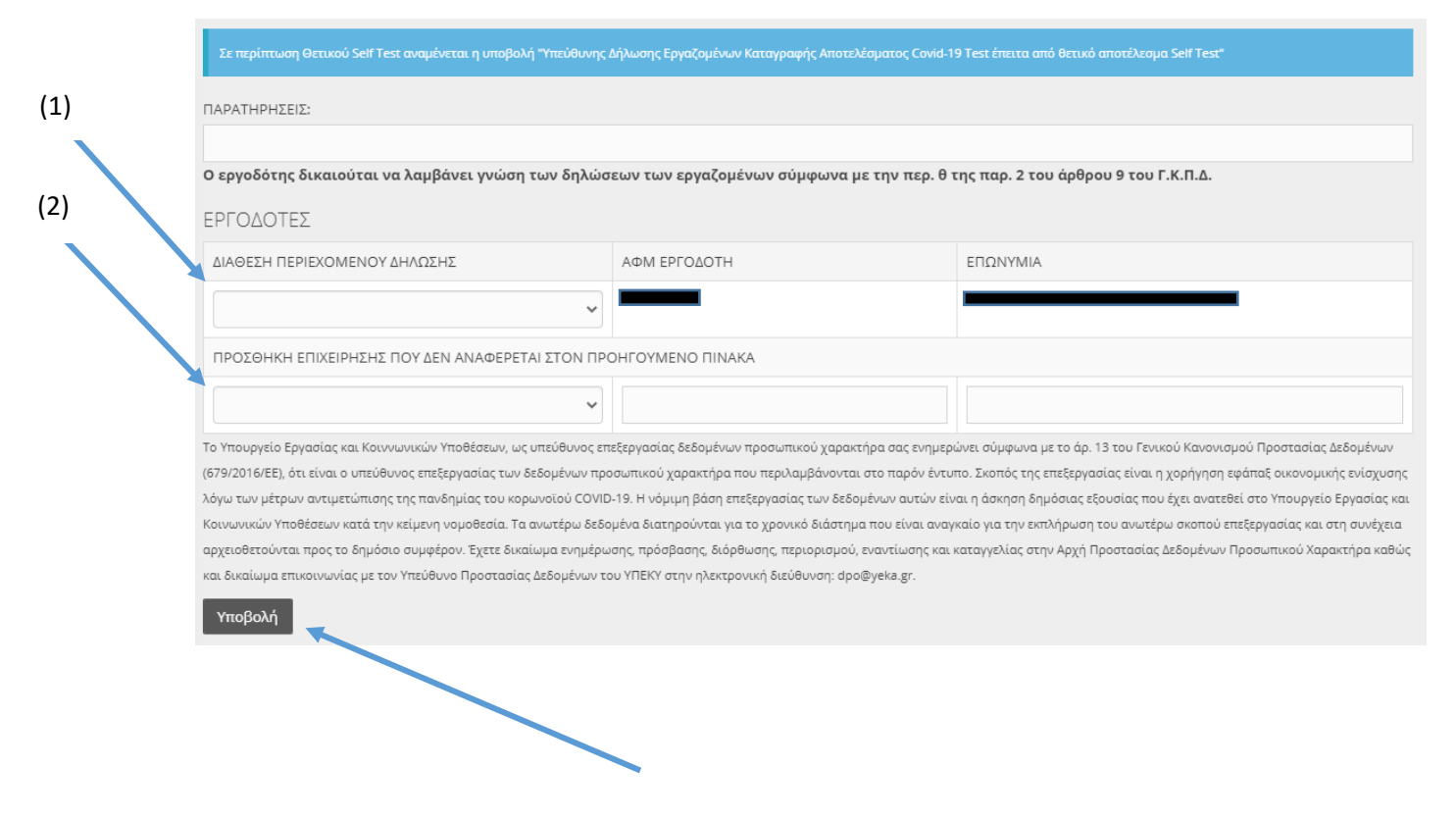

Ολοκληρώνετε κάνοντας κλικ στο «Υποβολή»

</ >

€ 2310
240824

🔀 info@geotrian.gr